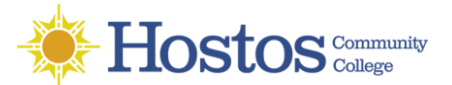

## INSTRUCTIONS FOR INSTALLING AND CONFIGURING VPN

VPN is a private network that uses the internet to securely connect to the HOSTOS network. By establishing a reliable and secure connection through VPN, users can remotely access restricted on-site resources such as applications, databases, network shares and specialized software.

## **WINDOWS: Installing Global Protect**

*Keep in mind the step by step details may differ depending on the version of Windows you are using. The following steps are based on Windows 10 Enterprise.* 

| 1.   | Before you proceed, if you had previously installed                                                                                                    | Control Control Co |
|------|----------------------------------------------------------------------------------------------------|----------------------------------------------------------------------------------------------------|
|      | <b>Cisco Anywhere Connect</b> , you will need to uninstall it.                                                                                                    |                                                                                                    |
| 2.   | Restart your computer.                                                                                                    | -                                                                                                    |
| 3.   | Make sure your computer is connected to the                                                                                                    |                                                                                                    |
|      | internet.                                                                                                    | me paloalto                                                                                                    |
| 4.   | Open an Internet browser and go to:                                                                                                    | NETWORKS                                                                                                    |
|      | https://vpn.hostos.cuny.edu.                                                                                                    | GlobalProtect Portal                                                                                                    |
| 5.   | Enter your Hostos username and password and click                                                                                                    | Name                                                                                                    |
|      | Login.                                                                                                    | Login                                                                                                    |
| 6.   | Once you are logged in, click on Global Protect Agent                                                                                                    |                                                                                                    |
|      | on the top right to go to the download page.                                                                                                    |                                                                                                    |
|      |                                                                                                    | ~                                                                                                    |
|      |                                                                                                    |                                                                                                    |
|      |                                                                                                    |                                                                                                    |
|      | GlobalProtect Portal X +                                                                                                    |                                                                                                    |
|      |                                                                                                    | vodu/ ···· 🖂 🛧 🖸 Search                                                                                                    |
|      | In the state of the state of th | y.euu/                                                                                                    |
|      |                                                                                                    |                                                                                                    |
|      | alto                                                                                                    |                                                                                                    |
|      | NETWORKS*                                                                                                    | GiobalProtect Agent                                                                                                    |
|      |                                                                                                    |                                                                                                    |
| 6)   |                                                                                                    |                                                                                                    |
|      |                                                                                                    |                                                                                                    |
|      |                                                                                                    | 7. Select and download the appropriate version of Global                                                                                                    |
|      |                                                                                                    | Protect for your computer.                                                                                                    |
|      | GlobalProtect Portal                                                                                                    | To determine which version of the installer is needed for                                                                                                    |
|      | Download Windows 32 bit GlobalProtect agent                                                                                                    | your computer, go to Microsoft 's Website:                                                                                                    |
|      |                                                                                                    | How to Tell If You Have Windows 64-bit or 32-bit.                                                                                                    |
|      | Download Windows 64 bit GlobalProtect agent                                                                                                    |                                                                                                    |
|      | Download Windows 64 bit GlobalProtect agent Download Mac 32/64 bit GlobalProtect agent Windows 32 bit OS needs to                                                                                                    |                                                                                                    |
|      | Download Windows 64 bit GlobalProtect agent Download Mac 32/64 bit GlobalProtect agent Windows 32 bit OS needs to download and install Windows 32 bit GlobalProtect agent. Windows 64 bit OS needs to                                                                                                    | 8. After download is completed, click on <b>Run</b> to begin the                                                                                                    |
|      | Download Windows 64 bit GlobalProtect agent Download Mac 32/64 bit GlobalProtect agent Windows 32 bit OS needs to download and install Windows 32 bit GlobalProtect agent. Windows 64 bit OS needs to download and install Windows 64 bit GlobalProtect agent.                                                                                                    | 8. After download is completed, click on <b>Run</b> to begin the installation.                                                                                                    |
|      | Download Windows 564 bit GlobalProtect agent Download Mac 32/64 bit GlobalProtect agent Windows 32 bit OS needs to download and install Windows 32 bit GlobalProtect agent. Windows 64 bit OS needs to download and install Windows 64 bit GlobalProtect agent. Mac OS needs to download and install Mac 32/64 bit GlobalProtect agent.                                                                                                    | <ol> <li>After download is completed, click on <b>Run</b> to begin the installation.</li> <li>Follow the prompts to complete the installation.</li> </ol>                                                                                                    |
|      | Download Windows 64 bit GlobalProtect agent Download Mac 32/64 bit GlobalProtect agent Windows 32 bit OS needs to download and install Windows 32 bit GlobalProtect agent. Windows 64 bit OS needs to download and install Windows 64 bit GlobalProtect agent. Mac OS needs to download and install Mac 32/64 bit GlobalProtect agent.                                                                                                    | <ol> <li>After download is completed, click on <b>Run</b> to begin the installation.</li> <li>Follow the prompts to complete the installation.</li> </ol>                                                                                                    |
| Do y | Download Windows 54 bit GlobalProtect agent<br>Download Mac 32/64 bit GlobalProtect agent<br>Windows 32 bit OS needs to<br>GlobalProtect agent.<br>Windows 64 bit OS needs to<br>download and install Windows 64 bit<br>GlobalProtect agent.<br>Mac OS needs to download and<br>install Mac 32/64 bit GlobalProtect<br>agent.<br>www.torun.or.swe GlobalProtect64.msi (240 MB) from vpn.hestos.cumy.edu?<br>Nor Save Cancel X                                                                                                    | <ol> <li>After download is completed, click on <b>Run</b> to begin the installation.</li> <li>Follow the prompts to complete the installation.</li> </ol>                                                                                                    |

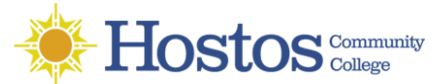

## **WINDOWS: Configure Global Protect**

1. Launch GlobalProtect by searching for it or clicking on the GlobalProtect globe icon on the Taskbar.

| 🗊 GlobalProtect                         | _ | × |
|-----------------------------------------|---|---|
| Iome Details Host State Troubleshooting |   |   |
|                                         |   |   |
|                                         |   |   |
| Portal vpn.hostos.cuny.edu              |   |   |
| Connect                                 |   |   |
| Status: Disconnected                    |   |   |
| Warnings/Errors                         |   |   |
| Enter login credentials                 |   |   |
|                                         |   |   |
|                                         |   |   |
|                                         |   |   |
|                                         |   |   |

- 2. Enter VPN.HOSTOS.CUNY.EDU in the Portal field and click **Connect.**
- 3. At the GlobalProtect login prompt, enter the following information:

**PORTAL**: vpn.hostos.cuny.edu **USERNAME**: same as your Hostos username **PASSWORD**: same as your Hostos password

| Portal:           | Details Host 3 | tate   I roubleshoo | ung |   |
|-------------------|----------------|---------------------|-----|---|
| Portal: Username: |                |                     |     |   |
| Username:         | Portal:        | ļ                   |     |   |
|                   | Username:      |                     |     |   |
| Password:         | Password:      |                     |     | _ |

- 4. Click Connect.
- 5. If a successful connection is established, the status in the Global Protect panel will change to **Connected**.
- 6. Proceed to the next step to connect to your Hostos desktop. To remote in from a Windows computer you will need to use <u>Remote Desktop Connection</u>. To remote in using a MAC use <u>Microsoft Remote Desktop 10</u>.